Kanzleipasswort (Einstellungen)

# Kanzleipasswort (Einstellungen)

Hauptseite > Kanzleiverwaltung > Einstellungen > E-Workflow (Einstellungen) > Kanzleipasswort (Einstellungen)

| Inhaltsverzeichnis                  |   |
|-------------------------------------|---|
| 1 Allgemeines                       | 1 |
| 2 Einstellungen                     | 2 |
| 2.1 Archiv Kanzleipasswort          | 2 |
| 3 Funktionen in der Abschlussleiste | 2 |
| 3.1 OK und Schließen 2              | 2 |
| 3.2 Abbruch und Schließen           | 2 |
|                                     |   |

## Allgemeines

| 📾 E-Wo | orkflow Einstellungen |                        |          |             |             |                    |      | _        |   |
|--------|-----------------------|------------------------|----------|-------------|-------------|--------------------|------|----------|---|
| E-Akte | Kanzleipasswort       | Archive                | Postkorb | Posteingang | Postausgang | WebAkte            |      |          |   |
|        |                       | Archiv Kanzleipasswort |          |             |             | <del>kalek</del> i | **** | <b>^</b> | 0 |
|        |                       |                        |          |             |             |                    |      |          |   |
|        |                       |                        |          |             |             |                    |      |          |   |
|        |                       |                        |          |             |             |                    |      |          |   |
|        |                       |                        |          |             |             |                    |      |          |   |
| 7.     | antral Loka           |                        |          |             |             |                    |      |          | ~ |

Kanzleipasswort (Einstellungen)

Das Archiv Kanzleipasswort verschlüsselt die E-Akten Archive auf dem Archivlaufwerk und sollte an einem sicheren Ort aufbewahrt werden.

Einstellungen in roter Schrift stellen zentrale Einstellungen dar. Sie wirken sich in RA-MICRO im gesamten Netzwerk aus, während lokale Einstellungen, die in blauer Schrift angezeigt werden, allein zum jeweiligen Benutzer gespeichert werden.

### Einstellungen

#### Archiv Kanzleipasswort

Das Passwort hat folgende Voraussetzungen zu erfüllen:

- Mindestens acht Zeichen
- Mindestens eine Ziffer
- Ein Kleinbuchstabe
- Ein Großbuchstabe
- Ein Sonderzeichen der Tastatur

Das gespeicherte Passwort wird grundsätzlich mit \*\*\*\*\*\* verdeckt angezeigt.

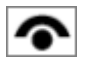

Zeigt einem Benutzer mit Verwalterrecht das gespeicherte Passwort in Klarschrift an.

## Funktionen in der Abschlussleiste

#### OK und Schließen

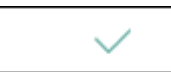

Die geänderten Einstellungen werden gespeichert und das Fenster wird geschlossen.

#### Abbruch und Schließen

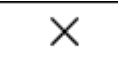

Die Einstellungen werden ohne Speicherung der Änderungen geschlossen.